# Baystate 🚮 Health

CONTINUING INTERPROFESSIONAL EDUCATION

## VISITORS

For people who are <u>not</u> employees of Baystate (or do not have an EN / PN)

Go to education.baystatehealth.org

#### Step 1: CREATE YOUR ACCOUNT

#### To create an account:

Click **Login** (upper right hand corner)

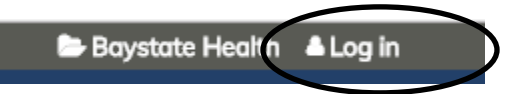

In the Visitor Box (lower left), click the sentence Create account login and password

| VISITOR                                          |  |
|--------------------------------------------------|--|
| Non Baystate employees                           |  |
| Login<br>You already have an account             |  |
| New Account<br>Create account login and password |  |
|                                                  |  |

Enter profile information

- Required fields are denoted by an asterisk (\*)
- If credentials are not applicable, please enter a period (.)

Click "I am Not a Robot" and follow instructions.

#### Click Create New Account

#### Step 2: REGISTER MOBILE NUMBER

Please be sure to complete this section as this allows us to contact you with information pertaining to the event. (e.g. cancellation)

Click **Mobile** tab, and enter your 10-digit mobile phone number (excluding any dashes, parentheses, or spaces)

| PHONE NUMB | ER * |  |
|------------|------|--|
|            |      |  |
| NOUNTRY    |      |  |
| COUNTRY    |      |  |

### Click **Confirm Number** when complete

A confirmation code sent by text to your mobile phone.

Enter Confirmation Code

Click Confirm Number

Click Save

You will see your name at the top right corner to show that you are now logged in